## PULSE TRANSMITTER SGF SGFW SGFL INSTRUCTION MANUAL

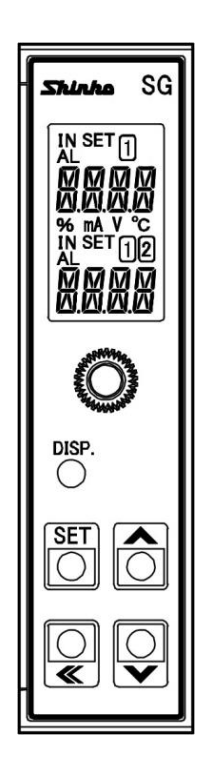

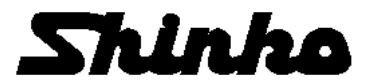

### Preface

Thank you for purchasing our SGF, SGFW or SGFL, Pulse Transmitter. This manual contains instructions for the mounting, functions, operations and notes when operating the SGF, SGFW or SGFL. To prevent accidents arising from the misuse of this instrument, please ensure the operator receives this manual.

### Notes

- This instrument should be used in accordance with the specifications described in the manual. If it is not used according to the specifications, it may malfunction or cause a fire.
- Be sure to follow the warnings, cautions and notices. If they are not observed, serious injury or malfunction may occur.
- The contents of this instruction manual are subject to change without notice.
- Care has been taken to ensure that the contents of this instruction manual are correct, but if there are any doubts, mistakes or questions, please inform our sales department.
- This instrument is designed to be installed on a DIN rail within a control panel. If it is not, measures must be taken to ensure that the operator does not touch power terminals or other high voltage sections.
- Any unauthorized transfer or copying of this document, in part or in whole, is prohibited.
- Shinko Technos Co., Ltd. is not liable for any damage or secondary damage(s) incurred as a result of using this product, including any indirect damage.

**SAFETY PRECAUTIONS (Be sure to read these precautions before using our products.)** The safety precautions are classified into categories: "Warning" and "Caution". Depending on circumstances, procedures indicated by A Caution may result in serious consequences, so be sure to follow the directions for usage.

**Warning** 

Procedures which may lead to dangerous conditions and cause death or serious injury, if not carried out properly.

Procedures which may lead to dangerous conditions and cause superficial to medium injury or physical damage or may degrade or damage the product, if not carried out properly.

## 1 Warning

- To prevent an electrical shock or fire, only Shinko or qualified service personnel may handle the inner assembly.
- To prevent an electrical shock, fire, or damage to instrument, parts replacement may only be undertaken by Shinko or qualified service personnel.

### A Safety Precautions

- To ensure safe and correct use, thoroughly read and understand this manual before using this instrument.
- This instrument is intended to be used for industrial machinery, machine tools and measuring equipment. Verify correct usage after purpose-of-use consultation with our agency or main office. (Never use this instrument for medical purposes with which human lives are involved.)
- External protection devices such as protective equipment against excessive temperature rise, etc. must be installed, as malfunction of this product could result in serious damage to the system or injury to personnel. Proper periodic maintenance is also required.
- This instrument must be used under the conditions and environment described in this manual. Shinko Technos Co., Ltd. does not accept liability for any injury, loss of life or damage occurring due to the instrument being used under conditions not otherwise stated in this manual.

### **1** Caution with Respect to Export Trade Control Ordinance

To avoid this instrument from being used as a component in, or as being utilized in the manufacture of weapons of mass destruction (i.e. military applications, military equipment, etc.), please investigate the end users and the final use of this instrument. In the case of resale, ensure that this instrument is not illegally exported.

### Installation Precautions

### 1 Caution

This instrument is intended to be used under the following environmental conditions (IEC61010-1): Overvoltage category  $~~I\!I$  , Pollution degree 2

Ensure the mounting location corresponds to the following conditions:

- A minimum of dust, and an absence of corrosive gases
- No flammable, explosive gases
- No mechanical vibrations or shocks
- No exposure to direct sunlight, an ambient temperature of -10 to  $55^{\circ}$  (14 to  $131^{\circ}$ F) that does not change rapidly, and no icing
- An ambient non-condensing humidity of 35 to 85 %RH
- No large capacity electromagnetic switches or cables through which large current is flowing
- No water, oil or chemicals or the vapors of these substances can come into direct contact with the unit.
- When installing this unit within a control panel, please note that ambient temperature of this unit not the ambient temperature of the control panel must not exceed 55°C (131°F). Otherwise the life of electronic components (especially electrolytic capacitor) may be shortened.

**Note:** Avoid setting this instrument directly on or near flammable material even though the case of this instrument is made of flame-resistant resin.

### Wiring Precautions

### △ Caution

- Do not leave wire remnants in the instrument, as they could cause a fire and malfunction.
- When wiring, use a crimping pliers and a solderless terminal with an insulation sleeve in which an M3 screw fits.
- Tighten the terminal screw using the specified torque. If excessive force is applied to the screw when tightening, the screw or case may be damaged.
- This instrument does not have a built-in power switch, circuit breaker and fuse. It is necessary to install a power switch, circuit breaker and fuse near the instrument. (Recommended fuse: Time-lag fuse, rated voltage 250 V AC, rated current 2 A)
- For wiring of the AC power source, be sure to use terminals as described in this manual. If the AC power source is connected to incorrect terminals, the unit will be burnt out.
- Do not apply a commercial power source to the sensor which is connected to the input terminal nor allow the power source to come into contact with the sensor.
- Keep the input/output wires and power line separate.

# Operation and Maintenance Precautions

- Do not touch live terminals. This may cause an electrical shock or problems in operation.
- Turn the power supply to the instrument OFF when retightening the terminal or cleaning.

Working on or touching the terminal with the power switched ON may result in severe injury or death due to electrical shock.

- Use a soft, dry cloth when cleaning the instrument. (Alcohol based substances may tarnish or deface the unit.)
- As the display section is vulnerable, be careful not to put pressure on, scratch or strike it with a hard object.

#### Characters used in this manual [32 : No character is indicated (unlit).]

|             |    |   |   |   |   |   |   |   |   |   | / 1 |    |    |
|-------------|----|---|---|---|---|---|---|---|---|---|-----|----|----|
| Indication  | 4  |   |   | Ŋ |   | Ч | 5 | 6 | Γ | 8 | 9   |    | F  |
| Number, ℃/℉ | -1 | 0 | 1 | 2 | 3 | 4 | 5 | 6 | 7 | 8 | 9   | С° | °F |
| Indication  | R  | Ь |   | Ь | Е | F | 6 | Н | 1 | J | K   | L  | Μ  |
| Alphabet    | А  | В | С | D | Е | F | G | Н | I | J | K   | L  | М  |
| Indication  | N  |   | Ρ |   | R | 5 | F | U | V | W | X   | Ч  | Z  |
| Alphabet    | Ν  | 0 | Ρ | Q | R | S | Т | U | V | W | Х   | Y  | Ζ  |

### Contents

|         |                                            | Page |
|---------|--------------------------------------------|------|
| 1. Moc  | del                                        | 5    |
| 1.1     | Model                                      | 5    |
| 1.2     | How to Read the Model Label                | 6    |
| 2. Nan  | ne and Functions                           | 7    |
| 2.1     | Front Panel                                | 7    |
| 2.2     | Display Section                            | 8    |
| 3. Mou  | unting                                     | 9    |
| 3.1     | External Dimensions (Scale: mm)            | 9    |
| 3.2     | Mounting to, and Removal from the DIN Rail | 10   |
| 4. Wiri | ing                                        |      |
| 4.1     | Lead Wire Solderless Terminal              |      |
| 4.2     | Circuit Configuration                      |      |
| 4.3     | Terminal Arrangement                       | 13   |
| 4.4     | Wiring                                     | 15   |
| 5. Disp | play Mode                                  |      |
| 6. Sett | ting Mode                                  |      |
| 6.1     | Display Transition in Setting Mode         |      |
| 6.2     | Input Setting Mode                         | 20   |
| 6.3     | Output 1 Setting Mode                      |      |
| 6.4     | Output 2 Setting Mode                      | 23   |
| 6.5     | Instrument Setting Mode                    | 24   |
| 6.6     | Communication Setting Mode                 |      |
| 6.7     | Custom Display Setting Mode                |      |
| 6.8     | Manual Mode                                |      |
| 7. Ope  | eration                                    |      |
| 7.1     | Indication after Power-on                  |      |
| 7.2     | Operation                                  |      |
| 7.3     | Indication Time                            |      |
| 7.4     | Division Ratio                             |      |
| 7.5     | One-shot Output Pulse Width                | 29   |
| 7.6     | Detecting Unconnected Sensor               |      |
| 7.7     | Indication Range                           |      |
| 8. Spe  | cifications                                |      |
| 9. Trou | ubleshooting                               |      |
| 9.1     | Indication                                 |      |
| 9.2     | Key Operation                              |      |
| 9.3     | Operation                                  |      |
| 10. Ch  | aracter Table                              |      |

### 1. Model

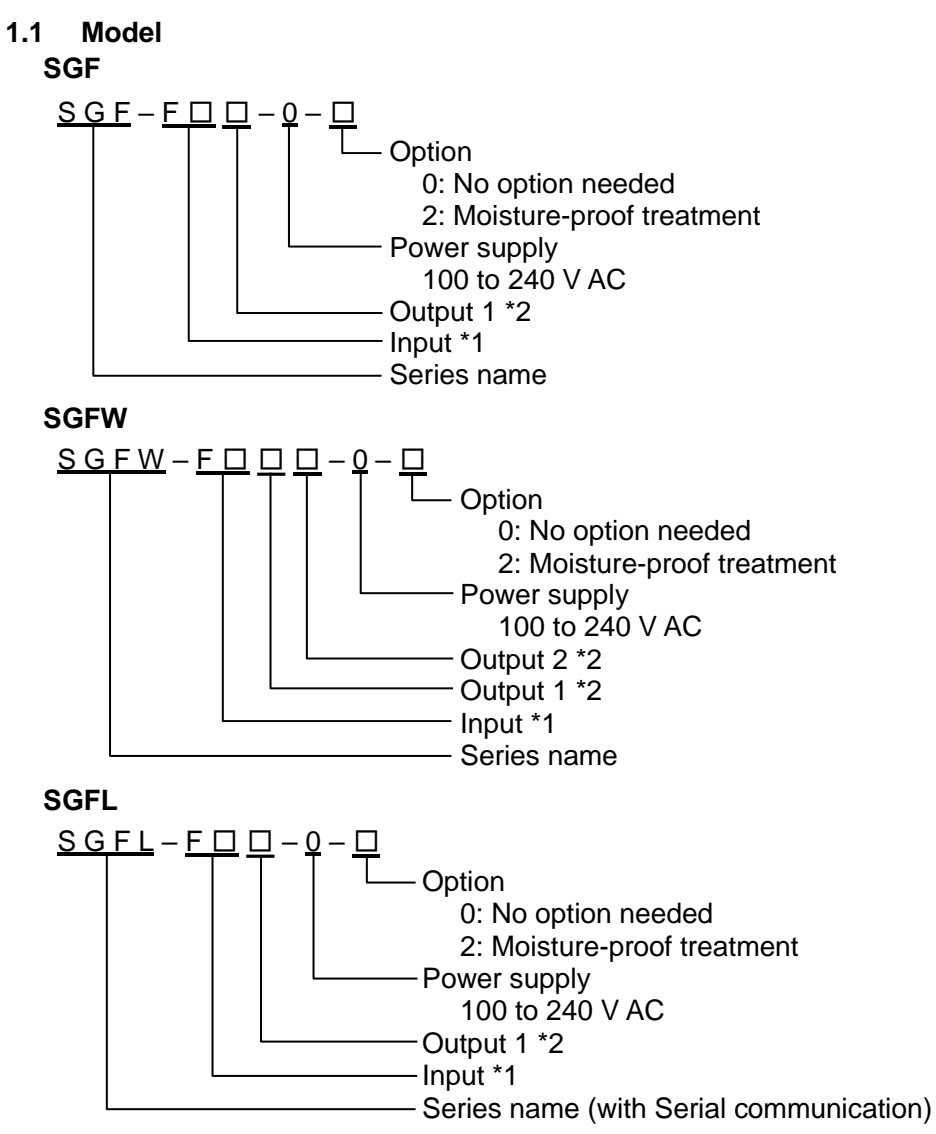

#### \*1: Input

| Code | Input Type         | Input Range        |
|------|--------------------|--------------------|
| F0   | Open collector     | 0.001 Hz to 15 kHz |
| F1   | Voltage pulse      | 0.001 Hz to 15 kHz |
| F2   | Mechanical contact | 0.001 Hz to 30 Hz  |
| F3   | Line driver        | 0.001 Hz to 15 kHz |

#### \*2: Output 1, Output 2

| Code | Output Type    | Output Range                                                                                                |
|------|----------------|----------------------------------------------------------------------------------------------------|
| 0    | Open collector | Output rating: 24 V DC / 100 mA<br>Max. frequency: 15 kHz                                                   |
| Ρ    | Voltage pulse  | Output rating: 12 V DC / 30 mA<br>Allowable load resistance: 500 $\Omega$ minimum<br>Max. frequency: 15 kHz |

#### 1.2 How to Read the Model Label

The model label is attached to the left side of the case.

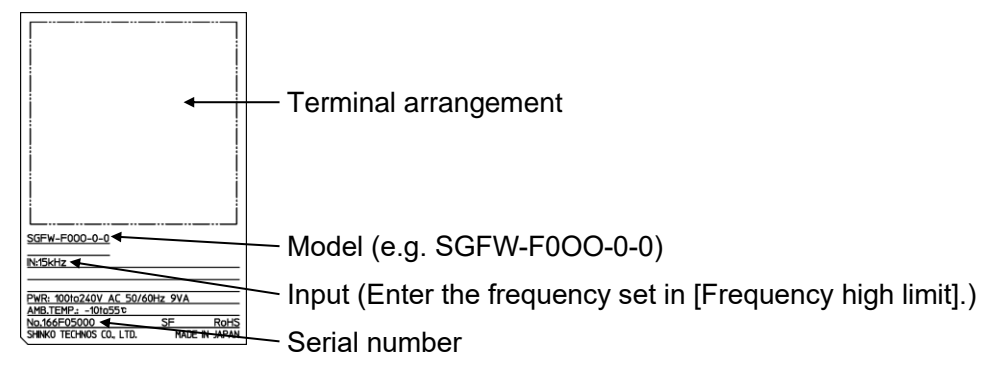

(Fig. 1.2-1)

### 2. Name and Functions

2.1 Front Panel

SGF, SGFL, SGFW

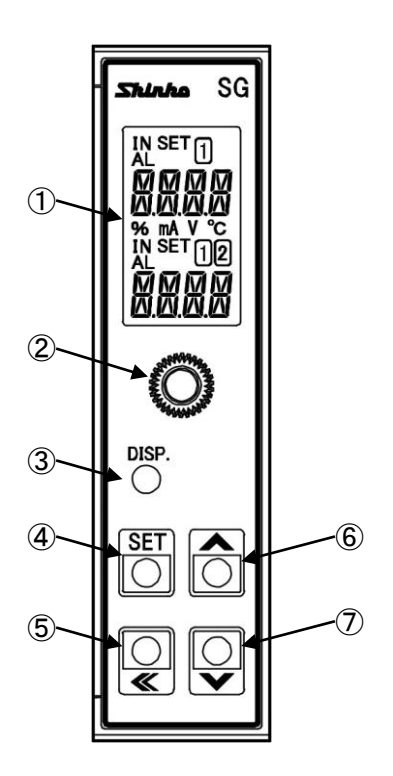

(Fig. 2.1-1)

| 1 | Display section | Indicates setting contents, input value, output value, etc.                                                                                                    |
|---|-----------------|----------------------------------------------------------------------------------------------------|
| 2 | Mounting screw  | Used for fixing the instrument to the socket or removal from it.                                                                                               |
| 3 | DISP key        | Switches the displays, and moves to the next setting item.<br>Releases the lock status of the DISP key by pressing for 3 seconds.                              |
| 4 | SET key         | Selects either a setting mode or a display mode.<br>Shifts the digit for the Custom Display.<br>Enters the setting mode by pressing and holding for 5 seconds. |
| 5 | SHIFT key       | Shifts the digit of setting value.                                                                                                    |
| 6 | UP key          | Increases the numerical value.<br>Contents of Multi-Display A and B can be changed alternately<br>when the Default Display is RUN display mode.                |
| 7 | DOWN key        | Decreases the numerical value.<br>Enters Manual mode by pressing for 3 seconds.                                                                                |

#### 2.2 Display Section

SGF, SGFL, SGFW

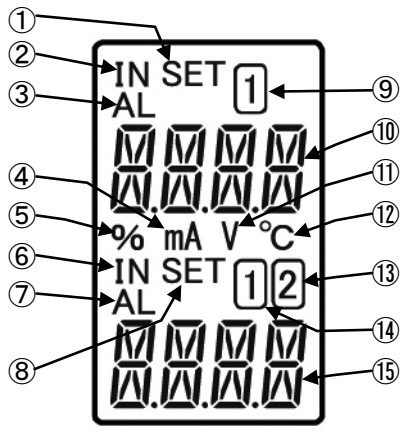

(Fig. 2.2-1)

| 1  | Setting display<br>indicator A | Lights up in Manual mode.                                                                                          |
|----|--------------------------------|----------------------------------------------------------------------------------------------------|
| 2  | Input indicator A              | Lights up while Multi-Display A indicates an input value.                                                          |
| 3  | Alarm indicator A              | Lights up if an input error occurs in any display mode except All unlit display mode.                              |
| 4  | mA indicator A                 | Lights up when mA is selected in [Indication unit].                                                                |
| 5  | % indicator A                  | Lights up when % is selected in [Indication unit].                                                                 |
| 6  | Input indicator B              | Lights up while Multi-Display B indicates an input value.                                                          |
| 1  | Alarm indicator B              | Lights up if an input error occurs when Multi-Display B indicates an input value.                                  |
| 8  | Setting display<br>indicator B | Lights up for the setting display.                                                                                 |
| 9  | 1 indicator A                  | Lights up in Manual mode.                                                                                          |
| 10 | Multi-Display A                | Indicates the following in accordance with the display indication:<br>Input value, custom characters, setting item |
| 1  | V indicator A                  | Lights up when V is selected in [Indication unit].                                                                 |
| 12 | °C indicator A                 | Lights up when °C is selected in [Indication unit].                                                                |
| 13 | 2 indicator B                  | Lights up for Output 2 setting display.                                                                            |
| 14 | 1 indicator B                  | Lights up for Output 1 setting display.                                                                            |
| 15 | Multi-Display B                | Indicates the following in accordance with the display indication:<br>Input value, custom characters, setting item |

Alarm indicators A and B: Red

Other indicators: White

### 3. Mounting

### 3.1 External Dimensions (Scale: mm)

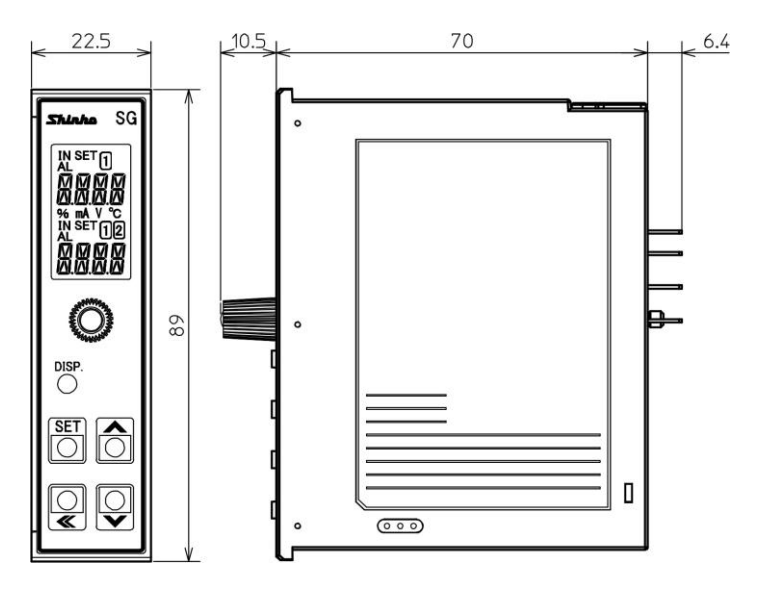

8P socket (SGF, SGFL)

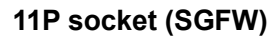

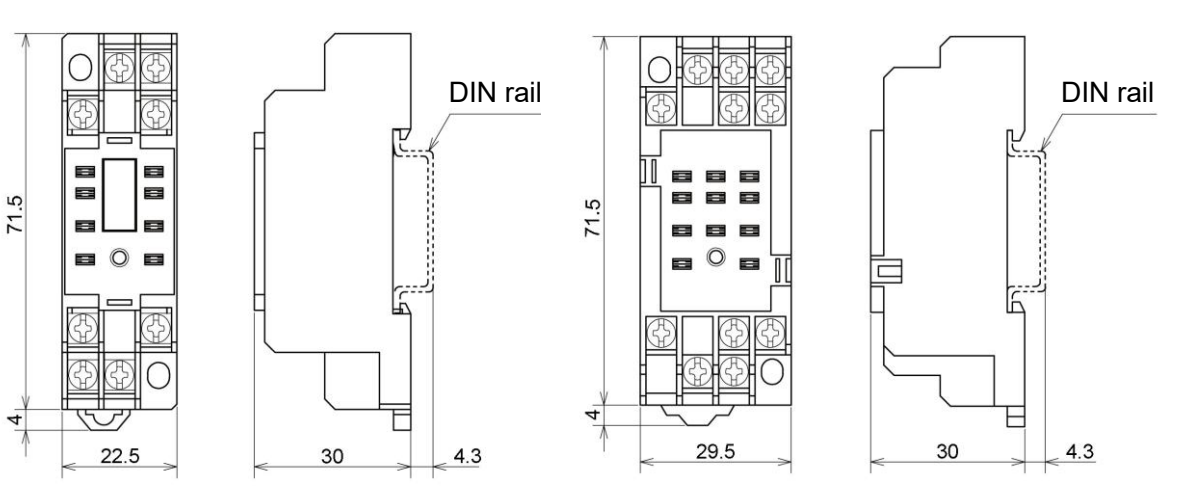

(Fig. 3.1-1)

#### 3.2 Mounting to, and Removal from the DIN Rail

### **Caution**

- Mount the DIN rail horizontally.
- To remove the socket, a flat blade screwdriver is required. Never turn the screwdriver when inserting it into the Lock lever. If excessive power is applied to the lever, it may break.
- If the instrument is mounted in a position susceptible to vibration or shock, mount commercially available fastening plates at both ends of the instrument.

#### **Recommended Fastening Plate**

| Manufacturer                       | Model                   |  |  |
|------------------------------------|-------------------------|--|--|
| Omron Corporation                  | End plate PFP-M         |  |  |
| IDEC Corporation                   | Fastening plate BNL6    |  |  |
| Panasonic Electric Works Co., Ltd. | Fastening plate ATA4806 |  |  |

#### Mounting to the DIN rail (Fig. 3.2-1)

- ① Separate the instrument from the socket by loosening the mounting screw on the front panel.
- ② Make sure the lock lever of the socket is located in the lower part of the socket. Hook the upper side of the socket onto the DIN rail, then fit the lower part of the socket onto the DIN rail (A clicking sound should be heard when done properly).

### 1 Caution

- Before inserting the instrument to the socket, make sure the cable is wired properly. (Refer to "4. Wiring".)
- When inserting or removing the socket, make sure the socket is oriented vertically. If force is applied in any other direction than vertically, a malfunction may occur.
- If the mounting screw is fastened too tightly, a malfunction may occur.
- ③ Insert the SGF into the socket.
- ④ Fasten the mounting screw by turning it clockwise, to secure the SGF onto the socket. Tighten the screw lightly.

#### Removal from the DIN rail (Fig. 3.2-2)

- ① Turn the power to the instrument OFF.
- ② Separate the instrument from the socket by loosening the mounting screw on the front panel.
- ③ Insert a flat blade screwdriver into the Lock lever (lower part of the socket), and remove the socket from the DIN rail while pulling the lever down.

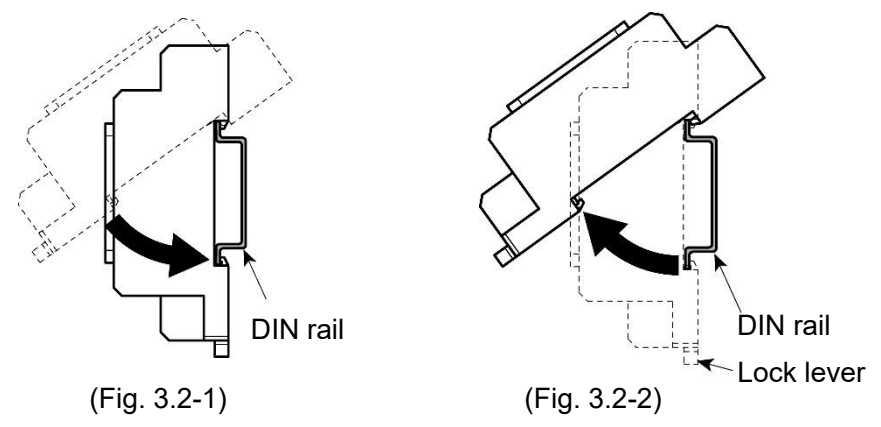

### 4. Wiring

4.2

### ᡗ Warning

Turn the power supply to the instrument off before wiring or checking. Working on or touching the terminal with the power switched on may result in severe injury or death due to electrical shock.

#### 4.1 Lead Wire Solderless Terminal

Use a solderless terminal with an insulation sleeve in which an M3 screw fits as shown below. **The torque should be 0.63 N-m.** 

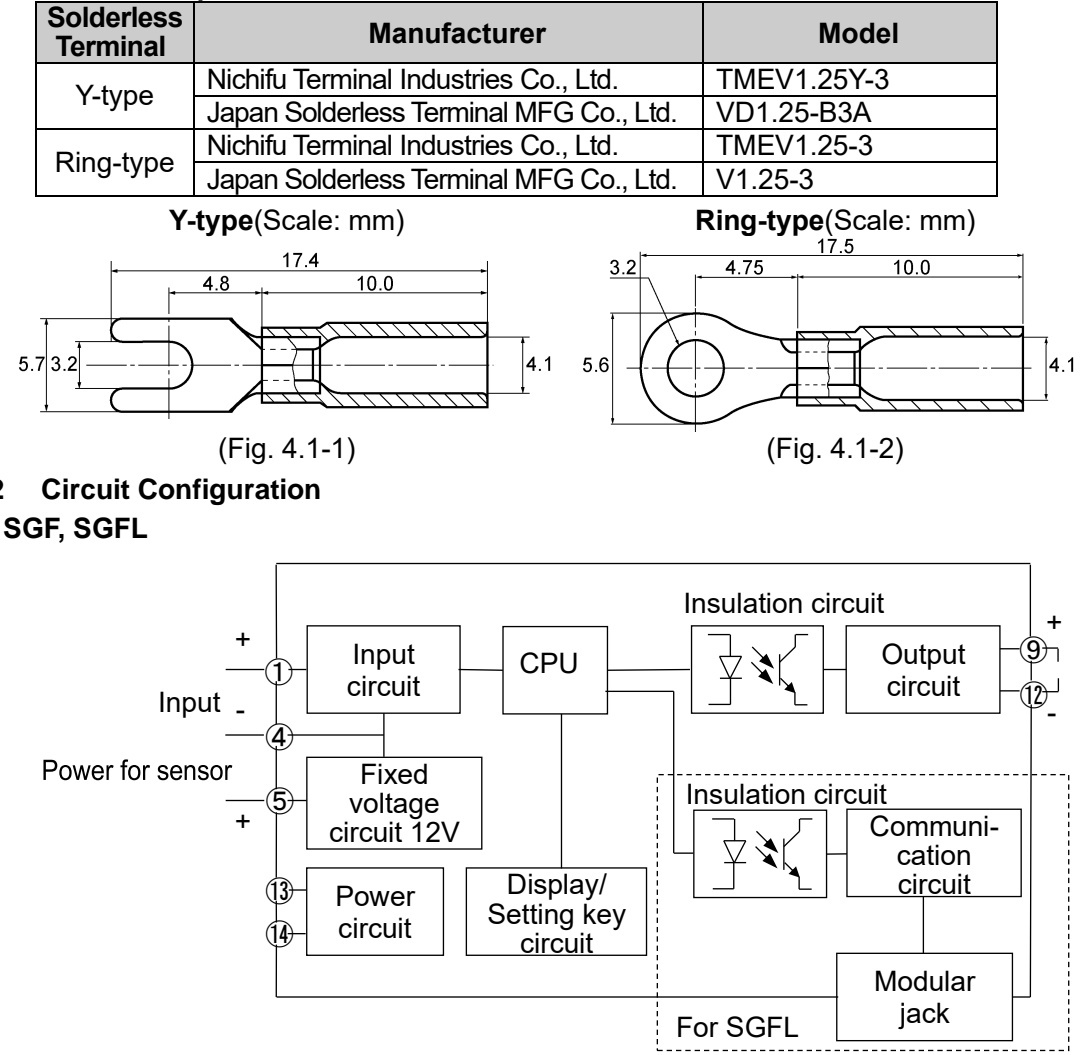

When inputting line driver, 1 and 4 terminals are line receiver and 5 terminal is signal ground.

(Fig. 4.2-1)

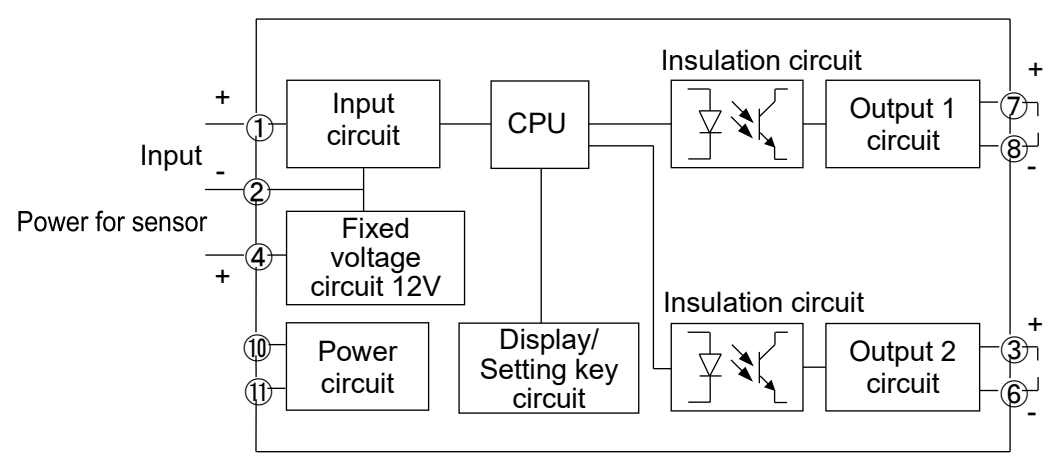

When inputting line driver, 1 and 2 terminals are line receiver and 4 terminal is signal ground.

(Fig. 4.2-2)

### 4.3 Terminal Arrangement

SGF

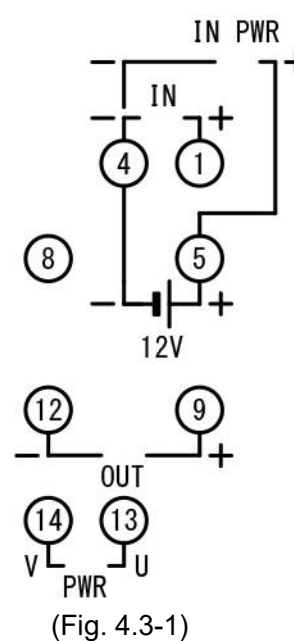

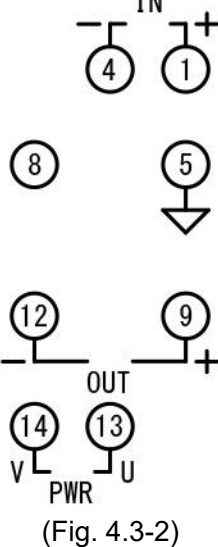

+

SGFL

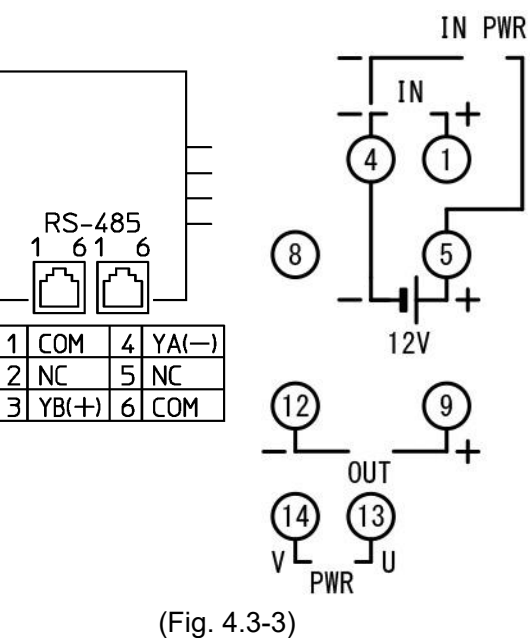

When inputting line driver

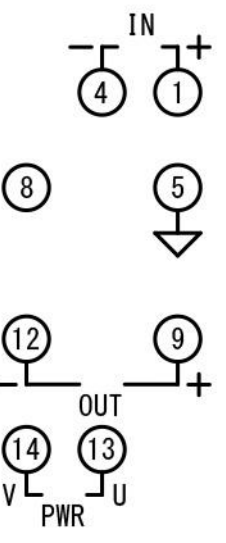

(Fig. 4.3-4)

When inputting line driver

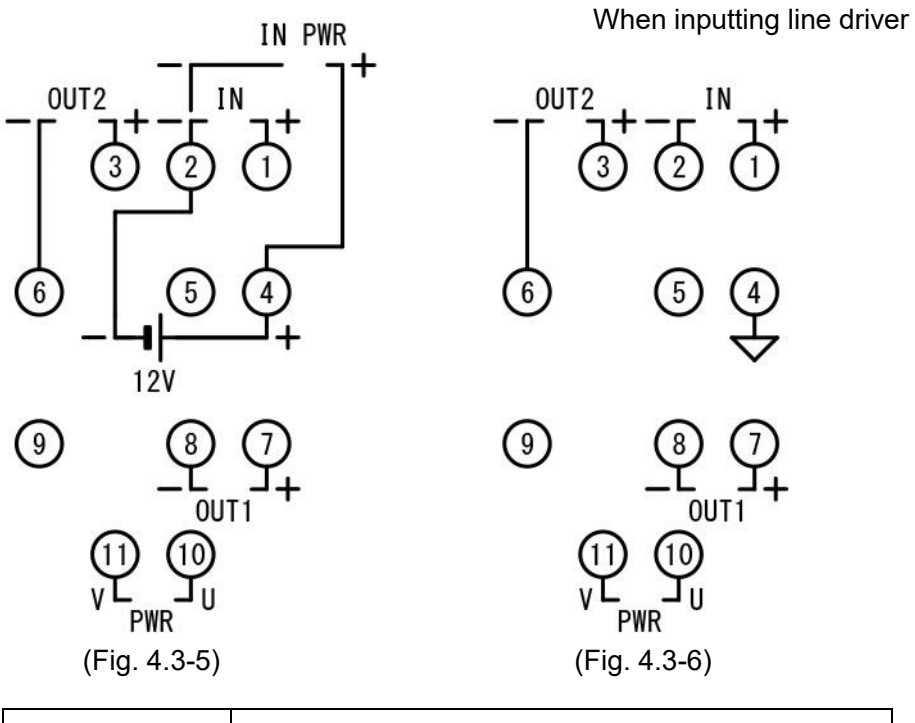

| PWR       | Power supply 100 to 240 V AC    |
|-----------|---------------------------------|
| OUT(OUT1) | Output or Output 1 (for SGFW)   |
| OUT2      | Output 2 (for SGFW)             |
| IN        | Input                           |
| IN PWR    | Power for sensor 12 V DC        |
| RS-485    | Serial communication (for SGFL) |

### Warning

• For 100 to 240 V AC, if the AC power source is connected to incorrect terminals, the instrument will be burnt out.

(1) Power Source Wiring

SGF, SGFL: Use terminals <sup>(1)</sup>, <sup>(1)</sup> for the power supply to the instrument. SGFW: Use terminals <sup>(1)</sup>, <sup>(1)</sup> for the power supply to the instrument.
(2) Output Wiring
SGF, SGFL: Use terminals <sup>(9)</sup>(+), <sup>(1)</sup>(-) for the output wiring. SGFW: Output 1: Use terminals <sup>(7)</sup>(+), <sup>(8)</sup>(-) for Output 1 wiring. Output 2: Use terminals <sup>(3)</sup>(+), <sup>(6)</sup>(-) for Output 2 wiring.
(3) Input Wiring

SGF, SGFL:Use terminals ①, ④, ⑤ for the input wiring.SGFW:Use terminals ①, ②, ④ for the input wiring.

Open collector SGF, SGFL

SGFW

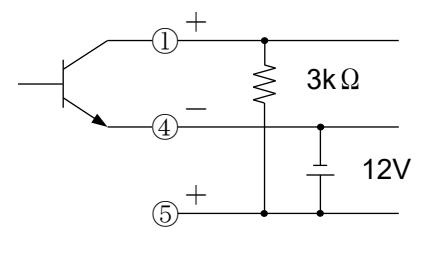

(Fig. 4.4-1)

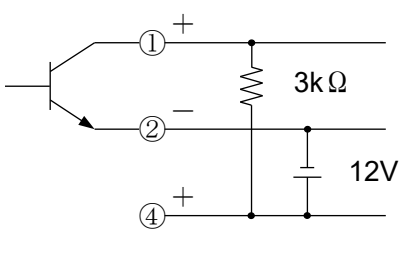

(Fig. 4.4-2)

Voltage pulse SGF, SGFL

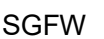

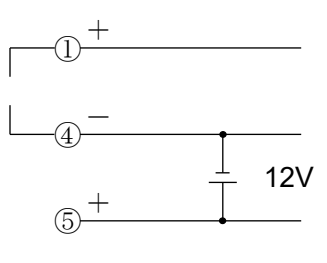

(Fig. 4.4-3)

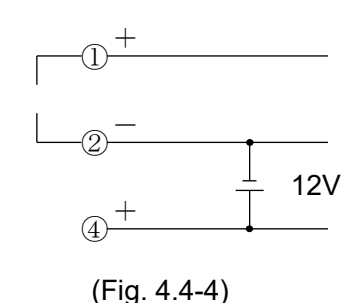

Mechanical contact

SGF, SGFL

SGFW

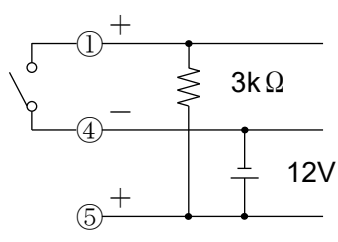

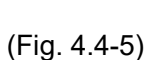

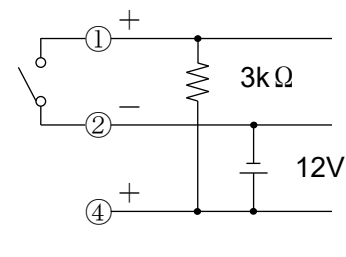

(Fig. 4.4-6)

Line driver SGF, SGFL

SGFW

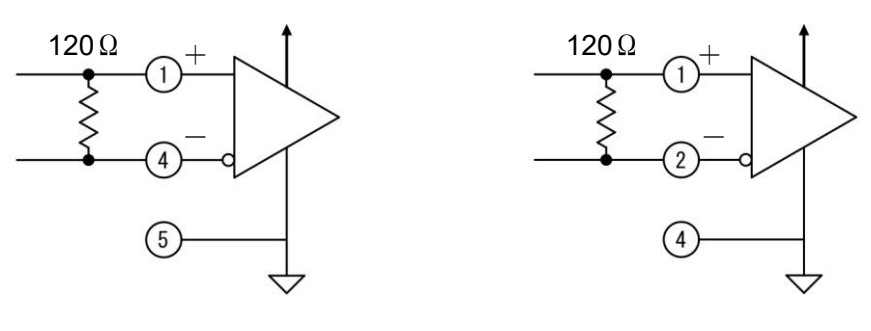

(Fig. 4.4-7)

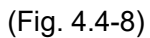

(4) Communication Wiring

For SGFL, connect the SGFL to SGFL using the provided cable.

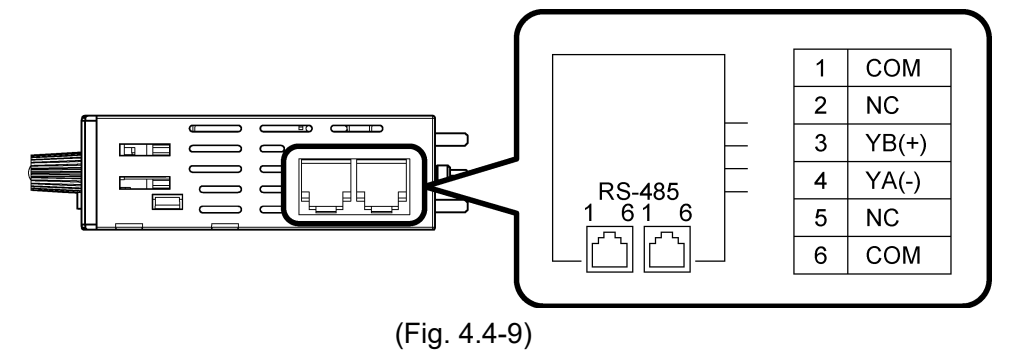

### 5. Display Mode

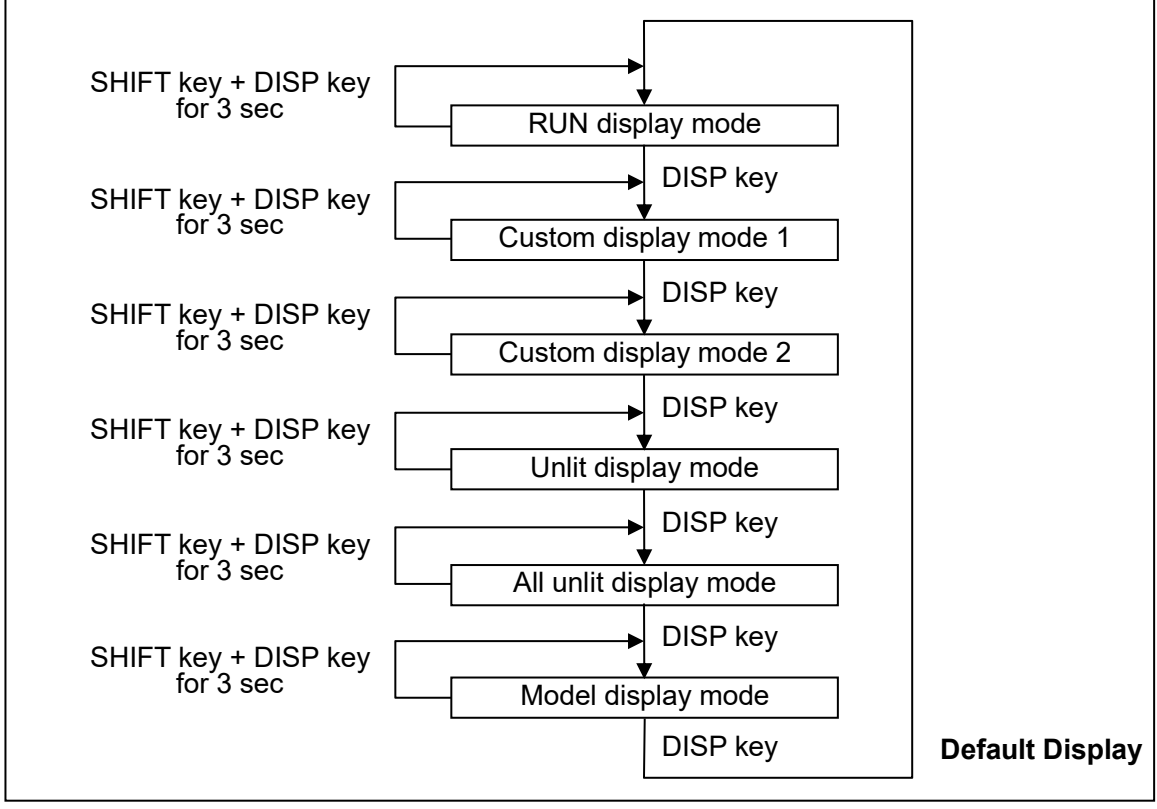

| Default Display:        | If the SHIFT and DISP keys (in that order) are pressed together<br>for approx. 3 seconds in any display mode, the display mode will<br>become the Default Display.<br>Once the Default Display is set, the DISP key will be in lock<br>status.<br>If the DISP key is pressed for approx. 3 seconds on the Default<br>Display, the key lock status will be cancelled.<br>If the DISP key is pressed while the DISP key is in lock status,<br>Multi-Display A indicates |
|-------------------------|----------------------------------------------------------------------------------------------------|
| RUN display mode:       | Multi-Display A indicates an input value, and Multi-Display B is unlit.                                                                                                    |
| Custom display mode 1:  | Multi-Display A indicates characters set in [Multi-Display A].<br>Multi-Display B indicates characters set in [Multi-Display B].                                                                                                    |
| Custom display mode 2:  | Multi-Display A indicates an input value, and Multi-Display B indicates characters set in [Multi-Display B].                                                                                                    |
| Unlit display mode:     | Multi-Display A and B are unlit, and the Input indicator A lights up.<br>Alarm indicator A lights up if it is under the conditions of lighting.                                                                                                    |
| All unlit display mode: | All displays and indicators are unlit.<br>Alarm indicator A does not light up even if it is under the conditions<br>of lighting.                                                                                                    |
| Model display mode:     | Multi-Display A indicates a model name, and Multi-Display B indicates an input code and output code.                                                                                                    |

### 6. Setting Mode

#### 6.1 Display Transition in Setting Mode

- L\_\_\_\_\_ : Available only for the SGFW.
- Available only for the SGFL.
- If the SET key is pressed and held down for approx. 5 seconds in each setting mode, the unit will move to the Default Display.

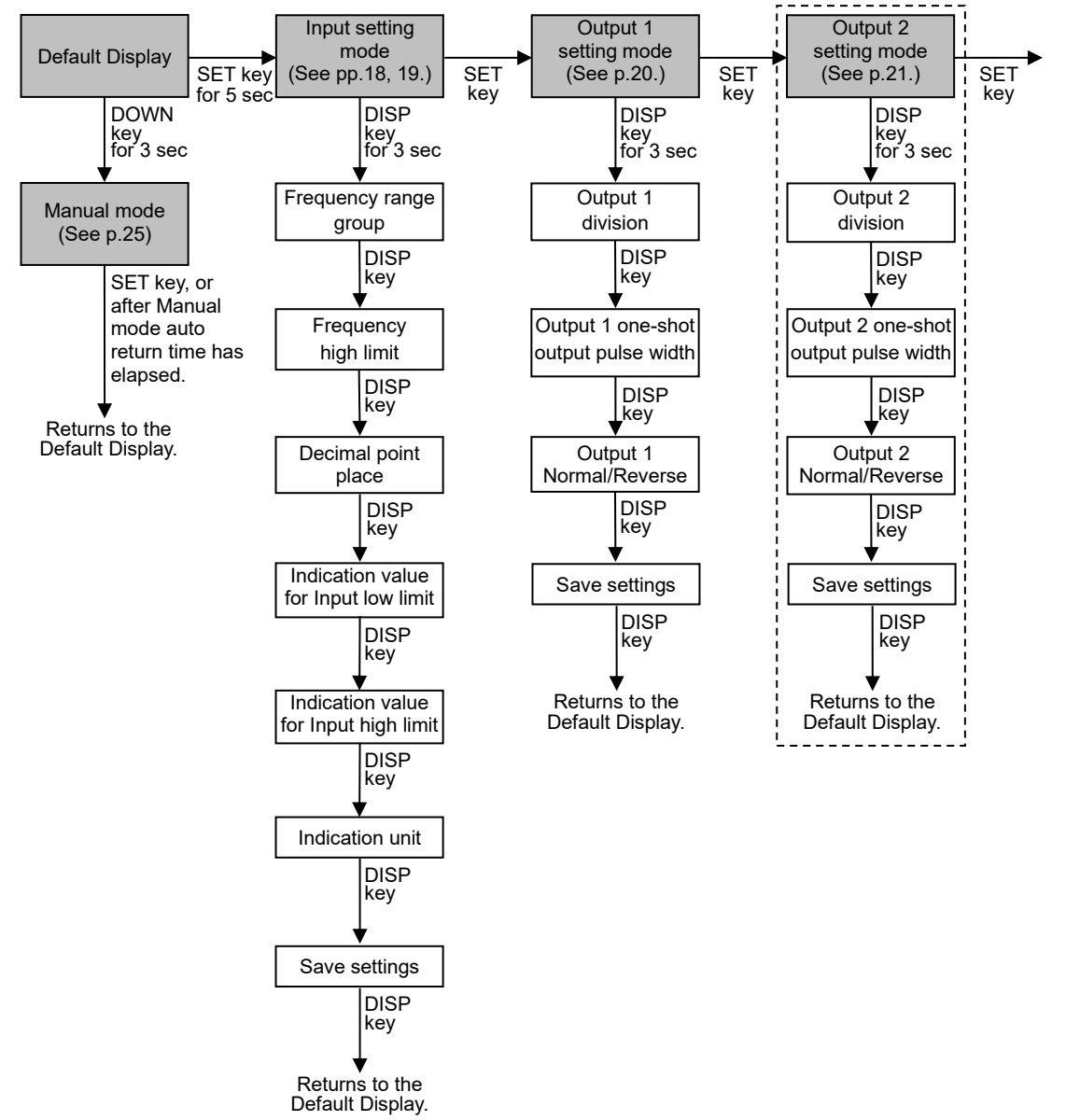

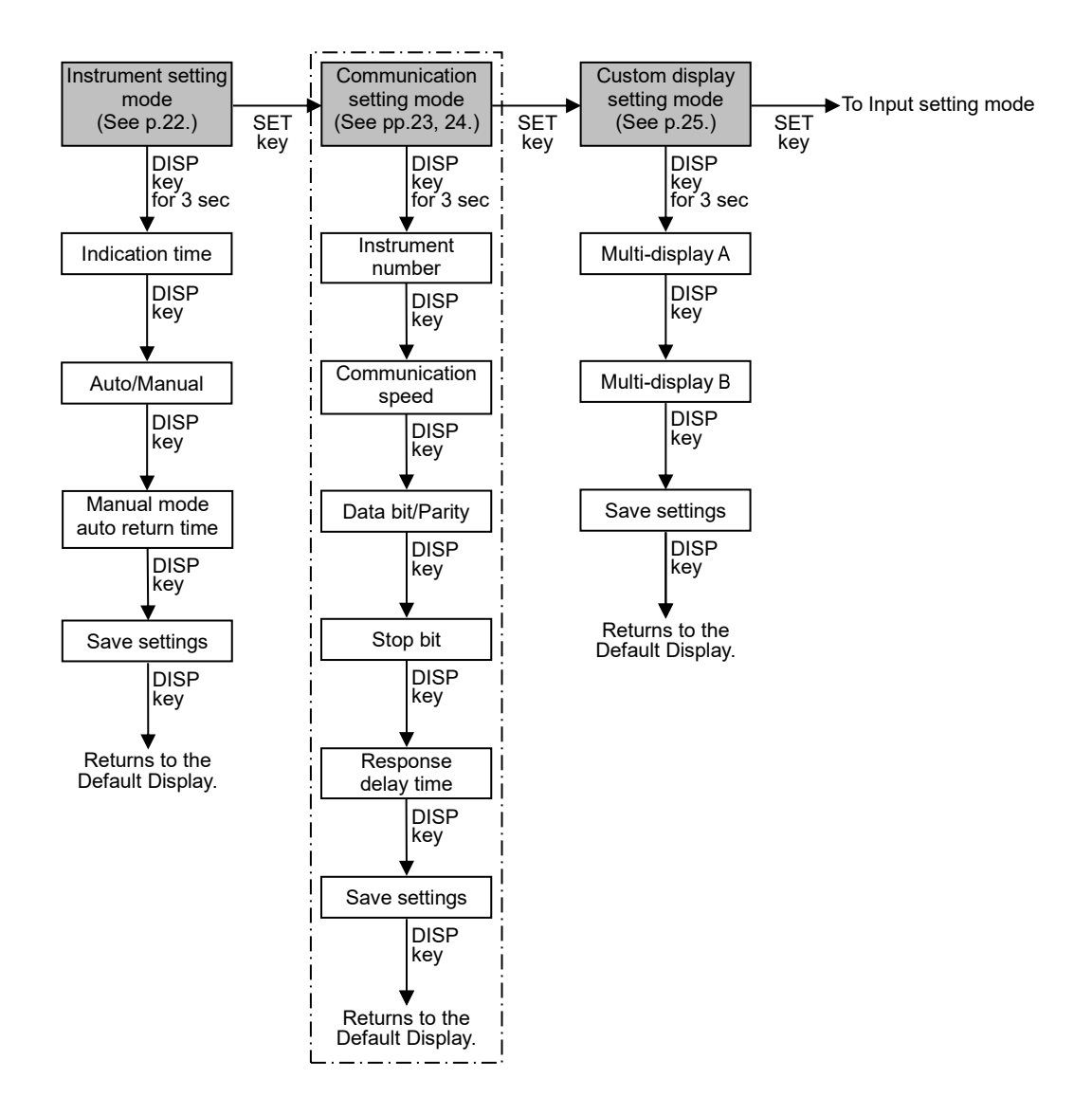

#### 6.2 Input Setting Mode

#### Frequency Range Group

Selects the frequency range group.

| Softing Dongo       | Indic           | Factory Default |                 |
|---------------------|-----------------|-----------------|-----------------|
|                     | Multi-Display A | Multi-Display B | Factory Default |
| Ultra-low frequency |                 | MHZH            | Low frequency   |
| Low frequency       | AZAA            |                 |                 |
| Frequency           |                 | KAZA            |                 |

#### **Frequency High Limit**

Sets the frequency high limit.

| Sotting Dongo                          | Indic           | Footom, Dofault |                 |  |
|----------------------------------------|-----------------|-----------------|-----------------|--|
|                                        | Multi-Display A | Multi-Display B | Factory Delault |  |
| Ultra-low frequency:<br>10 to 9999 mHz |                 |                 | 9999 Hz         |  |
| Low frequency: 1 to 9999 Hz            |                 | Set value       |                 |  |
| Frequency: 1 to 15 kHz                 |                 |                 |                 |  |

#### **Decimal Point Place**

Selects the decimal point place.

| Sotting Pango                | Indic           | Eastony Default                                       |                 |
|------------------------------|-----------------|-------------------------------------------------------|-----------------|
|                              | Multi-Display A | Multi-Display B                                       | Factory Delault |
| No decimal point             |                 |                                                       |                 |
| 1 digit after decimal point  |                 |                                                       |                 |
| 2 digits after decimal point | <b></b>         | $\blacksquare \blacksquare \blacksquare \blacksquare$ |                 |
| 3 digits after decimal point |                 |                                                       |                 |

#### Indication Value for Input Low Limit

Sets the indication value for the Input low limit.

| Sotting Dongo                                     | Indication      |                 | Footom, Dofoult |
|---------------------------------------------------|-----------------|-----------------|-----------------|
| Setting Kange                                     | Multi-Display A | Multi-Display B | Factory Delault |
| -1999 to<br>Indication value for Input high limit |                 | Set value       |                 |

#### Indication Value for Input High Limit

Sets the indication value for the Input high limit.

| Softing Dange                                | Indication      |                 | Factory Default         |
|----------------------------------------------|-----------------|-----------------|-------------------------|
| Setting Kange                                | Multi-Display A | Multi-Display B | Factory Default         |
| Indication value for Input low limit to 9999 |                 | Set value       | Frequency<br>high limit |

#### Indication Unit

Selects the indication unit.

| Satting Dange | Indication      |                 | Factory Default |
|---------------|-----------------|-----------------|-----------------|
| Setting Kange | Multi-Display A | Multi-Display B | Factory Default |
| No unit       |                 | NANA            |                 |
| %             |                 |                 | No unit         |
| mA            |                 |                 |                 |
| V             |                 | X B B B         | NBNB            |
| °C            |                 |                 |                 |

#### Save Settings

| Sotting Dongo | Indication      |                 | Footom, Dofoult |
|---------------|-----------------|-----------------|-----------------|
| Setting Kange | Multi-Display A | Multi-Display B | Factory Default |
| Save          |                 |                 | Save            |
| Not save      |                 |                 |                 |

#### 6.3 Output 1 Setting Mode

#### **Output 1 Division**

Sets Output 1 division value to obtain the division ratio of the input pulse.

| Cotting Dongo | Indication      |                 | Factory Default |
|---------------|-----------------|-----------------|-----------------|
| Setting Range | Multi-Display A | Multi-Display B | Factory Default |
|               |                 |                 | 1               |
| 1 to 9999     |                 | Set value       |                 |
|               |                 |                 |                 |

#### Output 1 One-shot Output Pulse Width

Sets one-shot output pulse width for Output 1.

| Sotting Bongo   | Indication      |                 | Eastony Dofault |
|-----------------|-----------------|-----------------|-----------------|
| Setting Kange   | Multi-Display A | Multi-Display B | Factory Delault |
|                 |                 |                 | 0               |
| 0 to 400 msec * |                 | Set value       |                 |

\* When set to 0 (zero). the one-shot output function is disabled.

#### Output 1 Normal/Reverse

Selects either Normal mode or Reverse mode for Output 1 status.

| Satting Dange | Indication      |                 | Footom, Dofoult |
|---------------|-----------------|-----------------|-----------------|
| Setting Range | Multi-Display A | Multi-Display B | Factory Default |
| Normal        |                 |                 | Normal          |
| Reverse       |                 |                 |                 |

#### Save Settings

| Sotting Bongo | Indication      |                 | Footom, Dofoult |
|---------------|-----------------|-----------------|-----------------|
| Setting Kange | Multi-Display A | Multi-Display B | Factory Delault |
| Save          |                 |                 | Save            |
| Not save      |                 |                 |                 |

#### 6.4 Output 2 Setting Mode

Available only for the SGFW.

#### **Output 2 Division**

Sets Output 2 division value to obtain the division ratio of the input pulse.

| Softing Dange | Indication      |                 | Factory Default |
|---------------|-----------------|-----------------|-----------------|
| Setting Kange | Multi-Display A | Multi-Display B | Factory Default |
| 1 to 9999     |                 | Set value       |                 |

#### Output 2 One-shot Output Pulse Width

Sets one-shot output pulse width for Output 2.

| Sotting Dange   | Indication      |                 | Footom: Defoult |
|-----------------|-----------------|-----------------|-----------------|
| Setting Kange   | Multi-Display A | Multi-Display B | Factory Default |
| 0 to 400 msec * |                 | Set value       |                 |

\* When set to 0 (zero), the one-shot output function is disabled.

#### Output 2 Normal/Reverse

Selects either Normal mode or Reverse mode for Output 2 status.

| Softing Dongo | Indication      |                 | Footom/ Dofoult |
|---------------|-----------------|-----------------|-----------------|
| Setting Kange | Multi-Display A | Multi-Display B | Factory Delault |
| Normal        |                 |                 | Normal          |
| Reverse       |                 | REXB            |                 |

#### Save Settings

| Soffing Dongo | Indication      |                 | Footom, Dofoult |
|---------------|-----------------|-----------------|-----------------|
| Setting Range | Multi-Display A | Multi-Display B | Factory Default |
| Save          |                 |                 | Save            |
| Not save      |                 |                 |                 |

#### 6.5 Instrument Setting Mode

#### **Indication Time**

Sets duration from no operation until indication (of Multi-Display A, Multi-Display B, and each action indicator) turns off.

They remain lit during setting mode or in the event of an input error.

When set to 00.00, they remain lit.

After indication time has elapsed, if any key is pressed while they are unlit, they will light up again.

| Sotting Dongo                                                                                     | Indication      |                 | Footom: Defoult                                   |
|---------------------------------------------------------------------------------------------------|-----------------|-----------------|---------------------------------------------------|
| Setting Kange                                                                                     | Multi-Display A | Multi-Display B | Factory Default                                   |
| 00 : 00 to 60 : 00 (Minutes : Seconds)<br>00 : 00Continuous<br>00 : 01 to 60 : 00.Indication time |                 | Set value       | 30 : 00<br>(Minutes :<br>Seconds)<br>₩₩₩₩<br>₩₩₩₩ |

#### Auto/Manual

If AUTO is selected, the output value will be output corresponding to the input value. When MANUAL is selected, the unit can enter Manual mode. The output frequency selected in Manual mode will be output.

| Softing Dongo | Indication      |                 | Footom/ Dofoult |
|---------------|-----------------|-----------------|-----------------|
| Setting Kange | Multi-Display A | Multi-Display B | Factory Delault |
| Auto          | MARS            |                 | Manual          |
| Manual        |                 |                 |                 |

#### Manual Mode Auto Return Time

Sets duration from manual mode until the unit automatically returns to the Default Display.

If set to 0 (zero), auto return will not occur.

| Softing Dongo   | Indication      |                 | Footom/ Dofoult |
|-----------------|-----------------|-----------------|-----------------|
| Setting Kange   | Multi-Display A | Multi-Display B | Factory Default |
| 0 to 60 minutes |                 | Set value       | 30 minutes      |

#### Save Settings

| Soffing Dongo | Indication      |                 |                 |
|---------------|-----------------|-----------------|-----------------|
|               | Multi-Display A | Multi-Display B | Factory Default |
| Save          | BRKE            |                 | Save            |
| Not save      |                 |                 |                 |

#### 6.6 Communication Setting Mode

Available only for the SGFL.

#### Instrument Number

Sets an instrument number.

| Sotting Dongo | Indication      |                 | Factory Default  |
|---------------|-----------------|-----------------|------------------|
| Setting Kange | Multi-Display A | Multi-Display B |                  |
| 1 to 247      |                 | Set value       | 1<br>RANE<br>REE |

#### **Communication Speed**

Selects the communication speed.

| Setting Dange | Indication      |                 |                 |
|---------------|-----------------|-----------------|-----------------|
| Setting Kange | Multi-Display A | Multi-Display B | Factory Default |
| 9600 bps      |                 |                 | 38400 bps       |
| 19200 bps     |                 |                 |                 |
| 38400 bps     |                 |                 |                 |

#### Data bit/Parity

Selects data bit and parity.

| Sotting Dongo    | Indication      |                 | Factory Default |
|------------------|-----------------|-----------------|-----------------|
| Setting Kange    | Multi-Display A | Multi-Display B | Factory Delault |
| 8 bits/No parity |                 |                 | 8 bits/Odd      |
| 8 bits/Even      |                 | BEKN            |                 |
| 8 bits/Odd       |                 | 8888            |                 |

#### Stop Bit

Selects the stop bit.

| Sotting Dange | Indication      |                 | Factory Default |
|---------------|-----------------|-----------------|-----------------|
| Setting Range | Multi-Display A | Multi-Display B | Factory Default |
| 1 bit         |                 |                 | 1 bit           |
| 2 bits        |                 |                 |                 |

#### **Response Delay Time**

Response from the instrument can be delayed after receiving command from the host computer.

|               | Indication      |                    |                 |  |
|---------------|-----------------|--------------------|-----------------|--|
| Setting Range | Multi-Display A | Multi-Display<br>B | Factory Default |  |
| 0 to 1000 ms  |                 | Set value          | 10 ms           |  |

#### Save Settings

Selects whether the settings are saved (registered) or not.

| Cotting Dongo | Indication      |                 | Factory Default |
|---------------|-----------------|-----------------|-----------------|
| Setting Range | Multi-Display A | Multi-Display B | Factory Default |
| Save          |                 |                 | Save            |
| Not save      |                 |                 |                 |

#### 6.7 Custom Display Setting Mode

Customizes characters to be indicated on the Multi-Display A and B (\*). Use alphanumeric characters and symbols.

- (e.g.) FLOW, TEMP, No.1, No.2
- (\*) Number of characters which can be indicated differs depending on the display mode.

Refer to Section 'エラー! 参照元が見つかりません。' (p.13).

- If Custom display mode 1 is selected:
- Up to 8 characters can be displayed in total for both Multi-Display A and B.
- If Custom display mode 2 is selected: Up to 4 characters can be displayed on the Multi-Display B.

Can be set from the thousands digit of the display. Digits can be selected with the SET key.

#### Multi-Display A

Characters for the Multi-Display A can be customized.

| Sotting Dange                          | Indication      |                 | Factory Default     |
|----------------------------------------|-----------------|-----------------|---------------------|
| Setting Kange                          | Multi-Display A | Multi-Display B | Factory Default     |
| A to Z, 0 to 9, /, –,    . ,   (Blank) |                 | Set value       | AAAA<br>BRR<br>BRRR |

#### Multi-Display B

Characters for the Multi-Display B can be customized.

| Sotting Dange                     | Indication      |                 | Factory Default |
|-----------------------------------|-----------------|-----------------|-----------------|
| Setting Kange                     | Multi-Display A | Multi-Display B | Factory Default |
|                                   |                 |                 | AAAA            |
| A to Z, 0 to 9, /, –, . , (Blank) |                 | Set value       |                 |
|                                   |                 |                 |                 |

#### Save Settings

| Sotting Dongo | Indication      |                 |                 |
|---------------|-----------------|-----------------|-----------------|
| Setting Kange | Multi-Display A | Multi-Display B | Factory Delault |
| Save          |                 |                 | Save            |
| Not save      |                 |                 |                 |

#### 6.8 Manual Mode

If MANUAL is selected in [Auto/Manual] in Instrument setting mode, and if the DOWN key is pressed for 3 seconds, then the unit can enter Manual mode.

The output frequency can be selected by the UP or DOWN key.

By pressing the SET key in Manual mode, or after Manual mode auto return time has elapsed, the unit returns to the Default Display.

#### Frequency

| Sotting Dongo | Indication      |                 | Factory Default |
|---------------|-----------------|-----------------|-----------------|
| Setting Range | Multi-Display A | Multi-Display B | Factory Delault |
| 0.1 Hz        |                 |                 |                 |
| 1 Hz          | XXX.            |                 |                 |
| 2 Hz          | XXX             |                 |                 |
| 4 Hz          |                 |                 |                 |
| 8 Hz          |                 |                 |                 |
| 10 Hz         |                 |                 |                 |
| 20 Hz         |                 |                 |                 |
| 40 Hz         |                 |                 |                 |
| 80 Hz         |                 | Liplit          | 0.1 Hz          |
| 100 Hz        |                 | Unin            |                 |
| 200 Hz        |                 |                 |                 |
| 400 Hz        |                 |                 |                 |
| 800 Hz        |                 |                 |                 |
| 1 kHz         | BARA            |                 |                 |
| 2 kHz         | BARA            |                 |                 |
| 4 kHz         |                 |                 |                 |
| 8 kHz         |                 |                 |                 |
| 10 kHz        |                 |                 |                 |

### 7. Operation

#### 7.1 Indication after Power-on

After the power is turned on, the instrument is switched to warm-up status for 3 seconds. Multi-Display A indicates a model name, and Multi-Display B indicates the input code, Output 1 code and Output 2 code as follows.

The thousands and hundreds digits: Input code The tens digit: Output 1 code The ones digit. Output 2 code

(e.g.) SGFW-F0OO-0-0 Multi-Display A: ☐☐☐ Multi-Display B: ☐☐☐☐

#### 7.2 Operation

After warm-up, the unit proceeds to display mode.

The input type selected in [Frequency range group] will be converted to the pulses set in Output 1 setting mode and Output 2 setting mode.

#### 7.3 Indication Time

After preset indication time has elapsed, Multi-Display A, Multi-Display B and each action indicator are turned OFF.

They light up again if any key is pressed.

They remain lit during setting mode or in the event of an input error. If the indication time is set to 00:00, they remain lit.

#### 7.4 Division Ratio

By setting Output 1 and Output 2 division values, obtains the division ratio (of the input value) for Output 1 and Output 2 (for SGFW only).

Division ratio is obtained by the following formula.

Division ratio = <u>1</u> Output 1 (or Output 2) division

#### One-shot output pulse width: 0, Division ratio: 1/2

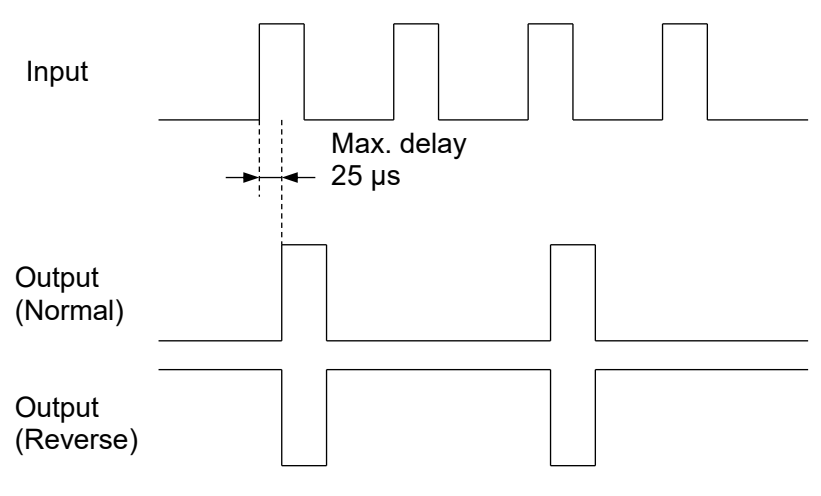

#### One-shot output pulse width: Any value except 0, Division ratio: 1/2

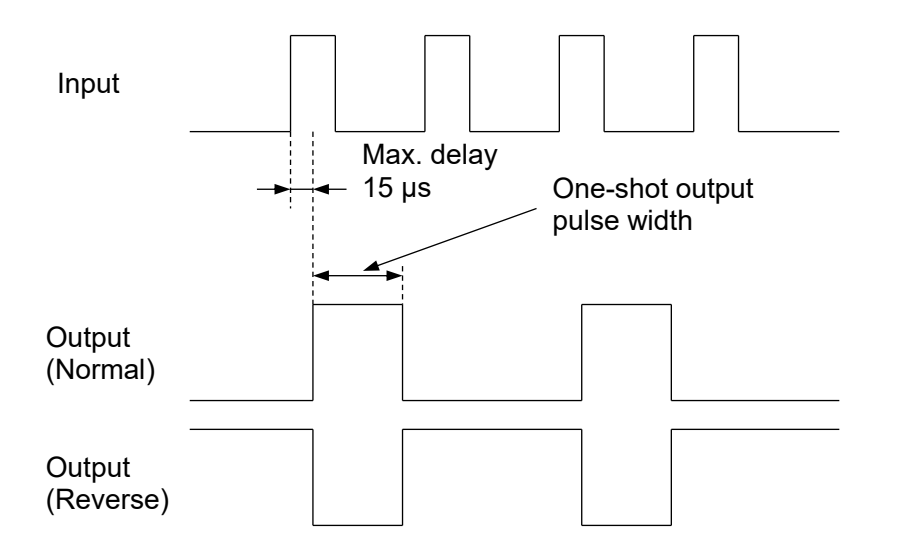

#### 7.5 One-shot Output Pulse Width

If input pulses are entered, the output pulses will be output with the time set in [Output 1 one-shot output pulse width] or [Output 2 one-shot output pulse width]. However, if one-shot output pulse width is set to 0 (zero), this function will be disabled, and the pulse width of input and output will be the same.

Pulse width accuracy: If input pulse width is 1 ms, and if one-shot output pulse width is set to 0 (zero), the difference between input pulse width and output pulse width is less than  $\pm 10 \ \mu$ s.

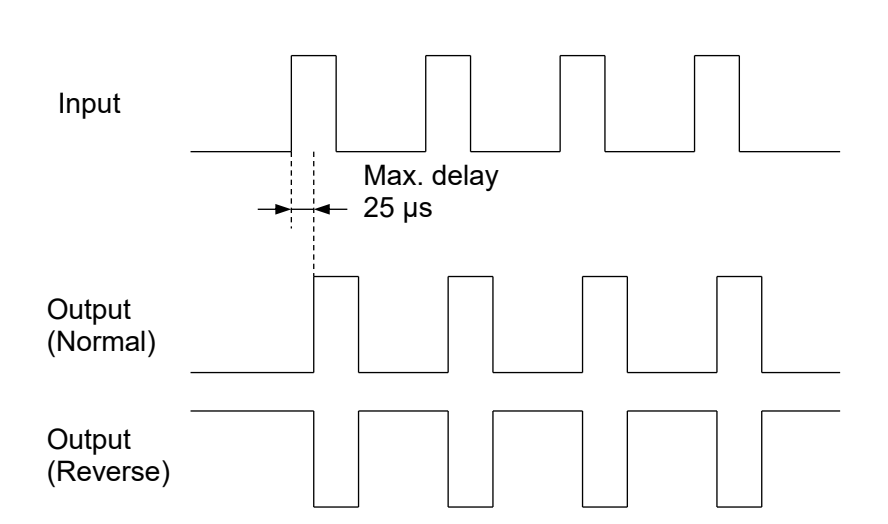

#### When one-shot output pulse width is set to 0

#### When one-shot output pulse width is set to any value except 0

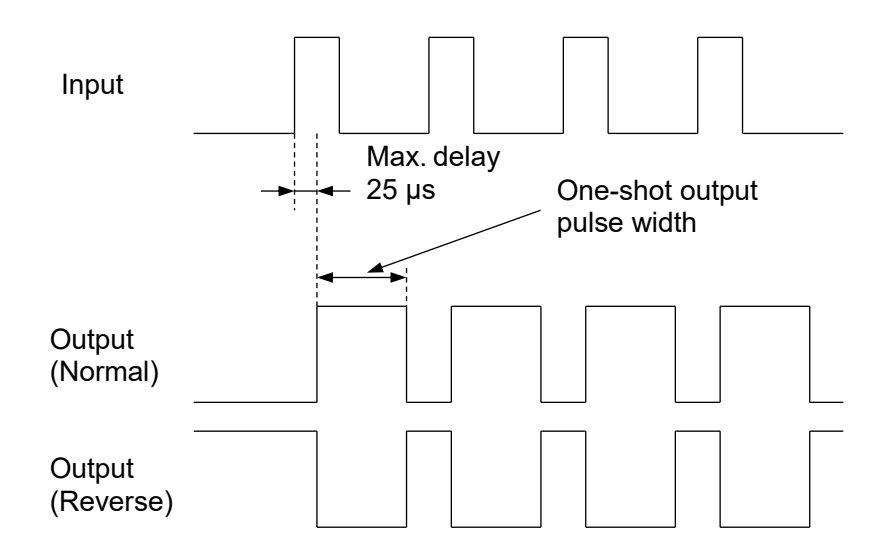

#### 7.6 Detecting Unconnected Sensor

If pulses are not detected during the detection time-out below, the input will default to the initial status (0 Hz).

Multi-Display A or B will flash 0 (zero) when it indicates an input value.

Detection time-out:

Ultra-low frequency: 1000 seconds Low frequency: 100 seconds Frequency: 1 second

#### 7.7 Indication Range

[Indication value for Input low limit] to [Indication value for Input high limit + (Indication value for Input high limit – Indication value for Input low limit) x 10%]

However, for a value higher than 10000, the lower 4 digits will flash.

When exceeding the indication range,  $\boxed{\mathbb{R}}$   $\boxed{\mathbb{R}}$  will flash.

When pulse is absent, 0 (zero) will flash.

The placement of the decimal place follows the selection.

## 8. Specifications

| Open collector        | Frequency range:<br>Minimum pulse width:<br>Detection voltage/curre<br>Detection level: At ON:<br>At OFF<br>Max. rated input freque          | 0.001 Hz to 15 kHz<br>5 μs minimum. (for both ON and OFF)<br>ent: Approx. 12 V/4 mA<br>200 Ω max./0.8 V max.<br>: 100 kΩ minimum./11 V minimum.<br>ency: 20 kHz                                                            |
|-----------------------|----------------------------------------------------------------------------------------------------|----------------------------------------------------------------------------------------------------|
| Voltage pulse         | Frequency range:<br>Minimum pulse width:<br>Waveform:<br>Detecting level:<br>Input impedance:<br>Input amplitude:<br>Max. rated input freque | 0.001 Hz to 15 kHz<br>5 μs minimum. (for both ON and OFF)<br>Square, sine waveform or similar<br>Low: 1 V DC max.<br>High: 2 V DC minimum.<br>100 kΩ minimum.<br>2 V to 50 Vp-p<br>At OFF: 100 kΩ minimum.<br>ency: 20 kHz |
| Mechanical<br>contact | Frequency range:<br>Minimum pulse width:<br>Action input condition:                                                                          | 0.001 Hz to 30 Hz<br>10 ms minimum. (for both ON and OFF)<br>At ON: 200 $\Omega$ max.<br>At OFF: 100 k $\Omega$ minimum.                                                                                                   |
| Line driver           | Frequency range:<br>Receiver:<br>Minimum pulse width:<br>Waveform:<br>Max. rated input freque                                                | 0.001 Hz to 15 kHz<br>RS-422 compliant<br>5 μs minimum. (for both ON and OFF)<br>Square<br>ency: 20 kHz                                                                                                    |

#### **Output 1 Specifications**

| Open collector | Output rating:<br>Max. frequency:                             | 24 V DC / 100 mA<br>15 kHz                      |
|----------------|---------------------------------------------------------------|-------------------------------------------------|
| Voltage pulse  | Output rating:<br>Allowable load resistand<br>Max. frequency: | 12 V DC / 30 mA<br>ce: 500 Ω minimum.<br>15 kHz |

#### **Output 2 Specifications**

| Open collector | Output rating:<br>Max. frequency:                             | 24 V DC / 100 mA<br>15 kHz                      |
|----------------|---------------------------------------------------------------|-------------------------------------------------|
| Voltage pulse  | Output rating:<br>Allowable load resistand<br>Max. frequency: | 12 V DC / 30 mA<br>ce: 500 Ω minimum.<br>15 kHz |

#### General Structure

| Dimensions  | 22.5 x 89 x 70 mm (W x H x D)                                                           |
|-------------|-----------------------------------------------------------------------------------------|
| Weight      | 1 output: Approx. 85 g (excluding socket)<br>2 outputs: Approx. 95 g (excluding socket) |
| Mounting    | DIN rail                                                                                |
| Case        | Flame-resistant resin, Color: Black                                                     |
| Front panel | Polycarbonate                                                                           |

#### Installation Specifications

| Power supply            | 100 to 240 V AC 50/60 Hz               |
|-------------------------|----------------------------------------|
| Allowable voltage range | 85 to 264 V AC                         |
| Power consumption       | SGF: Approx. 8 VA                      |
| -                       | SGFW: Approx. 9 VA                     |
|                         | SGFL: Approx. 9 VA                     |
| Ambient temperature     | -10 to 55°C (Non-condensing, no icing) |
| Ambient humidity        | 35 to 85 %RH (Non-condensing)          |

#### Serial Communication (for SGFL)

| Operation from an external computer | Reading and setting of various set values<br>Reading of the input value and action status<br>Function change                         |
|-------------------------------------|----------------------------------------------------------------------------------------------------|
| Communication line                  | EIA RS-485                                                                                                    |
| Communication method                | Half-duplex communication                                                                                                    |
| Communication speed                 | 9600, 19200, 38400 bps (Selectable by keypad)<br>(Factory default: 38400 bps)                                                        |
| Synchronization method              | Start-stop synchronization                                                                                                    |
| Communication protocol              | Modbus RTU                                                                                                    |
| Start bit                           | 1 bit                                                                                                    |
| Data bit                            | 8 bits                                                                                                    |
| Parity                              | Even/Odd/No parity (Selectable by keypad)<br>(Factory default: Odd)                                                                  |
| Stop bit                            | 1 bit or 2 bits (Selectable by keypad)<br>(Factory default: 1 bit)                                                                   |
| Response delay time                 | Response from the instrument can be delayed after receiving command from the host computer.<br>0 to 1000 ms (Factory default: 10 ms) |

#### Standard Function

| Power failure<br>countermeasure | The setting data is backed up in the non-volatile IC memory.                                                                                       |
|---------------------------------|----------------------------------------------------------------------------------------------------|
| Self-diagnosis                  | The CPU is monitored by a watchdog timer, and if an abnormal status occurs, the instrument is switched to warm-up status, turning all outputs OFF. |

# 9. Troubleshooting

| Problem                                                                                 | Possible Cause                                                                                                   | Solution                                                                       |
|-----------------------------------------------------------------------------------------|----------------------------------------------------------------------------------------------------|--------------------------------------------------------------------------------|
| Multi-Display A or B indicates an input value.                                          | Input signal source may be disconnected.                                                                         | Check the input signal source.                                                 |
| Multi-Display A or B<br>flashes  when                                                   | The sensor may be disconnected.                                                                                  | Replace with a new sensor.                                                     |
| Multi-Display A or B indicates an input value.                                          | Check whether the sensor<br>is securely mounted to the<br>input terminals of this<br>instrument.                 | Connect the sensor<br>terminals to the instrument<br>input terminals securely. |
|                                                                                         | If pulses are not detected<br>during the detection time,<br>will flash.<br>Signal source may be<br>disconnected. | Check the input signal source.                                                 |
| 4-digits are flashing.                                                                  | For a value higher than<br>10000, the lower 4 digits<br>will flash.                                              | Check the input signal source.                                                 |
| Multi-Display A or B is<br>irregular or unstable<br>when it displays an input<br>value. | There may be equipment<br>that interferes with or makes<br>noise near the instrument.                            | Keep the instrument clear of<br>any potentially disruptive<br>equipment.       |
| Displays and indicators<br>are unlit.<br>If any key is pressed,<br>they will light up.  | The Indication Time (p.22) is<br>set to any value other than<br>00 : 00.<br>(Factory default is 30 : 00.)        | To indicate continuously,<br>set the Indication Time (p.22)<br>to "00 : 00".   |

#### 9.2 Key Operation

| Problem                  | Possible Cause            | Solution                     |
|--------------------------|---------------------------|------------------------------|
| If the DISP key is       | The DISP key is in locked | Press the DISP key for       |
| pressed, Multi-Display A | status.                   | approx. 3 seconds to release |
| indicates ⊠⊟EK, and      |                           | the key lock.                |
| the display mode         |                           |                              |
| cannot be switched.      |                           |                              |

#### 9.3 Operation

| Problem                   | Possible Cause                | Solution                     |
|---------------------------|-------------------------------|------------------------------|
| When Multi-Display A or B | The sensor may be out of      | Replace with the new         |
| indicates an input        | order.                        | sensor.                      |
| value, the input value    | Check whether input and       | Ensure that input and output |
| does not change.          | output wires are securely     | wires are securely           |
|                           | connected to the I/O          | connected to the I/O         |
|                           | terminals of the instrument.  | terminals of the instrument. |
|                           | Check whether the wiring of   | Wire them correctly.         |
|                           | input and output are correct. |                              |
| No output                 | Selections in [Output 1       | Make a correct selection in  |
|                           | Normal/Reverse (p.20)] or     | [Output 1 Normal/Reverse     |
|                           | [Output 2 Normal/Reverse      | (p.20)] or [Output 2 Normal/ |
|                           | (p.21)] may be incorrect.     | Reverse (p.21)].             |

### **10. Character Table**

Please use the following factory default values for your reference.

#### **Display mode**

| Setting Item           | Multi-Display A        | Multi-Display B                           | Data |
|------------------------|------------------------|-------------------------------------------|------|
| Default Display mode   | Follows currently indi | Follows currently indicated display mode. |      |
| RUN display mode       | Input value            | Unlit                                     |      |
| Custom display mode 1  |                        |                                           |      |
| Custom display mode 2  | Input value            |                                           |      |
| Unlit display mode     | Unlit                  | Unlit                                     |      |
| All unlit display mode | Unlit                  | Unlit                                     |      |
| Model display mode     | Model                  | Input, Output codes                       |      |

#### Setting mode

| Setting Item                | Multi-Display A | Multi-Display B | Data |
|-----------------------------|-----------------|-----------------|------|
| Input setting mode          |                 | Unlit           |      |
| Output 1 setting mode       |                 | Unlit           |      |
| Output 2 setting mode *     |                 | Unlit           |      |
| Instrument setting mode     | XXXX            | Unlit           |      |
| Communication setting mode  |                 | Unlit           |      |
| Custom display setting mode |                 | Unlit           |      |
|                             |                 |                 |      |

\* Available only for the SGFW.

#### Input setting mode

| Setting Item                          | Multi-Display A | Multi-Display B | Data |
|---------------------------------------|-----------------|-----------------|------|
| Frequency range group                 |                 |                 |      |
| Frequency high limit                  |                 |                 |      |
| Decimal point place                   | XXXX            |                 |      |
| Indication value for Input low limit  |                 |                 |      |
| Indication value for Input high limit |                 |                 |      |
| Indication unit                       |                 |                 |      |
| Save settings                         |                 |                 |      |

#### Output 1 setting mode

| Setting Item                         | Multi-Display A | Multi-Display B | Data |
|--------------------------------------|-----------------|-----------------|------|
| Output 1 division                    |                 | A A A A         |      |
| Output 1 one-shot output pulse width |                 |                 |      |
| Output 1 Normal/Reverse              |                 | NAMA            |      |
| Save settings                        |                 |                 |      |

#### Output 2 setting mode

| Setting Item                         | Multi-Display A | Multi-Display B | Data |
|--------------------------------------|-----------------|-----------------|------|
| Output 2 division                    |                 |                 |      |
| Output 2 one-shot output pulse width |                 |                 |      |
| Output 2 Normal/Reverse              |                 |                 |      |
| Save settings                        |                 |                 |      |

#### Instrument setting mode

| Setting Item                 | Multi-Display A | Multi-Display B | Data |
|------------------------------|-----------------|-----------------|------|
| Indication time              |                 |                 |      |
| Auto/Manual                  |                 |                 |      |
| Manual mode auto return time |                 |                 |      |
| Save settings                |                 |                 |      |

#### Communication setting mode (SGFL)

| Setting Item        | Multi-Display A | Multi-Display B | Data |
|---------------------|-----------------|-----------------|------|
| Instrument number   |                 | AAAA            |      |
| Communication speed |                 |                 |      |
| Data bit/Parity     |                 | 8888            |      |
| Stop bit            |                 |                 |      |
| Response delay time |                 |                 |      |
| Save settings       |                 |                 |      |

#### Custom display setting mode

| Setting Item    | Multi-Display A | Multi-Display B | Data |
|-----------------|-----------------|-----------------|------|
| Multi-Display A |                 |                 |      |
| Multi-Display B |                 |                 |      |
| Save settings   |                 |                 |      |

\*\*\*\*\* Inquiries \*\*\*\*\*

For any inquiries about this unit, please contact our agency or the vendor where you purchased the unit after checking the following.

[Example]

• Model ------ SGFW-F0OO-0-0

• Serial number ----- 154F05000

In addition to the above, please let us know the details of the malfunction, or discrepancy, and the operating conditions.

### SHINKO TECHNOS CO., LTD. OVERSEAS DIVISION

Head Office:2-5-1, Senbahigashi, Minoo, Osaka, 562-0035, Japan[URL]https://shinko-technos.co.jp/e/Tel:+81-72-727-6100[E-mail]overseas@shinko-technos.co.jpFax:+81-72-727-7006

No. SGF11E5 2024.03